## Vigtigt!

Kør installationen som Administrator.

Ved installation på Windows 7 <u>skal</u> mappen "Integra32" deles, før du starter programmet op første gang.

64 bit OS: Via stifinderen går du til C:\Programmer (x86)\RBH.

32 bit OS: Via stifinderen går du til C:\Programmer\RBH.

Højreklik på mappen Integra32, Vælg Del med og gå til Avanceret deling...

| 📜 Egenskaber for Integra32                                                                                                    |
|----------------------------------------------------------------------------------------------------|
| Generelt Deling Sikkerhed Tidligere versioner Tilpas                                                                                                    |
| Deling af filer og mapper på netværket                                                                                                    |
| Integra 32<br>Ikke delt                                                                                                    |
| <u>N</u> etværkssti:<br>Ikke delt                                                                                                    |
| <u>D</u> el                                                                                                    |
| Avanceret deling<br>Angiv brugerdefinerede tilladelser, opret delte mapper og angiv<br>andre avancerede indetillinger for deling                                                                                                    |
| Avanceret deling                                                                                                    |
| Beskyttelse af adgangskode<br>Andre personer skal have en brugerkonto og adgangskode til<br>denne computer for at kunne få adgang til delte mapper. Brug<br><u>Netværks- og delingscenter</u> , hvis du vil ændre denne indstilling. |
| OK Annuller Anvend                                                                                                    |

Vælg Avanceret deling...

| Avanceret deling                              |
|-----------------------------------------------|
| ✓ Del denne mappe                             |
| Indstillinger                                 |
| S <u>h</u> arenavn:                           |
| Integra32                                     |
| Tilføj Ejern                                  |
| Begræns antallet af samtidige brugere til: 20 |
| Kommentar:                                    |
|                                               |
|                                               |
| Tilladelser Cachelagring                      |
| OK Annuller Anvend                            |

Klik på Tilladelser.

| 👃 Tilladelser for Integra32               | -              |              | x   |
|-------------------------------------------|----------------|--------------|-----|
| Tilladelser for share                     |                |              |     |
| <u>G</u> ruppe- eller brugemavne:         |                |              |     |
| & ALLE                                    |                |              |     |
|                                           |                |              |     |
|                                           |                |              |     |
|                                           |                |              |     |
|                                           |                |              |     |
|                                           | <u>T</u> ilføj | <u>F</u> jem |     |
| Tilladelser for ALLE                      | Tillad         | Afvis        |     |
| Fuld kontrol                              | <b>V</b>       |              |     |
| Redigering                                | <b>V</b>       |              |     |
| Læsning                                   | <b>v</b>       |              |     |
|                                           |                |              |     |
|                                           |                |              |     |
|                                           |                |              |     |
|                                           |                |              |     |
| Lær mere om adgangskontrol og tilladelser |                |              |     |
| ОК                                        | Annuller       | <u>A</u> nve | end |

Sæt flueben ved Fuld kontrol til Alle.

Klik Anvend og OK. Luk vinduet.

| 🗼 Egenskaber for Integra 32                                                              |
|------------------------------------------------------------------------------------------|
| Generelt Deling Sikkerhed Tidligere versioner Tilpas                                     |
| Objektnavn: C:\Program Files (x86)\rbh\Integra32                                         |
| <u>G</u> ruppe- eller brugemavne:                                                        |
| & CREATOR OWNER                                                                          |
| & SYSTEM                                                                                 |
| & Administratorer (helge-Pc\Administratorer)                                             |
| Rninere (helne-Po\Rninere)                                                               |
|                                                                                          |
| Klik på Rediger for at ændre tilladelser. Re <u>d</u> iger                               |
| Tilladelser for CREATOR                                                                  |
| OWNER Tillad Afvis                                                                       |
| Fuld kontrol                                                                             |
| Redigering                                                                               |
| Læsning og kørsel 🗉                                                                      |
| Visning af mappeindhold                                                                  |
| Læsning                                                                                  |
| Skrivning 👻                                                                              |
| Kiik på Avanceret for at gå til specielle<br>tilladelser eller avancerede indstillinger. |
| Lær mere om adgangskontrol og tilladelser                                                |
| Luk Annuller Anvend                                                                      |

Vælg fanebladet Sikkerhed og klik på Rediger.

| Tilladelser for Integra32                                                                                                 |                           | ×                     |  |  |  |
|----------------------------------------------------------------------------------------------------|---------------------------|-----------------------|--|--|--|
| Sikkerhed                                                                                                    |                           |                       |  |  |  |
| Objektnavn: C:\Program Files                                                                                              | (x86)\rbh\Integra3        | 2                     |  |  |  |
| <u>G</u> ruppe- eller brugemavne:                                                                                         |                           |                       |  |  |  |
| CREATOR OWNER                                                                                                    |                           |                       |  |  |  |
| SYSTEM                                                                                                    |                           |                       |  |  |  |
| Administratorer (helge-Pc\Administratorer)                                                                                |                           |                       |  |  |  |
| Stugere (helge-Pc\Brugere)                                                                                                |                           |                       |  |  |  |
| K IrustedInstaller                                                                                                    | StrustedInstaller         |                       |  |  |  |
|                                                                                                    |                           |                       |  |  |  |
|                                                                                                    |                           |                       |  |  |  |
|                                                                                                    | <u>T</u> ilføj            | <u>Fj</u> em          |  |  |  |
| Tilladelser for CREATOR<br>OWNER                                                                                          | <u>T</u> ilføj            | <u>Fj</u> em<br>Afvis |  |  |  |
| Tilladelser for CREATOR<br>OWNER<br>Fuld kontrol                                                                          | <u>Tilføj</u> (<br>Tillad | Fjem<br>Afvis         |  |  |  |
| Tilladelser for CREATOR<br>OWNER<br>Fuld kontrol<br>Redigering                                                            | Tillad                    | Fjem<br>Afvis         |  |  |  |
| Tilladelser for CREATOR<br>OWNER<br>Fuld kontrol<br>Redigering<br>Læsning og kørsel                                       | Tillad                    | Fjem<br>Afvis         |  |  |  |
| Tilladelser for CREATOR<br>OWNER<br>Fuld kontrol<br>Redigering<br>Læsning og kørsel<br>Visning af mappeindhold            | Tilføj (<br>Tillad        | Fjem<br>Afvis         |  |  |  |
| Tilladelser for CREATOR<br>OWNER<br>Fuld kontrol<br>Redigering<br>Læsning og kørsel<br>Visning af mappeindhold<br>Læsning | Tilføj (                  | Fjem<br>Afvis         |  |  |  |
| Tilladelser for CREATOR<br>OWNER<br>Fuld kontrol<br>Redigering<br>Læsning og kørsel<br>Visning af mappeindhold<br>Læsning | Tillad                    | <u>Fjem</u><br>Afvis  |  |  |  |

Klik på Tilføj.

| Vælg Brugere eller Grupper                                        | ? <b>x</b>       |
|-------------------------------------------------------------------|------------------|
| <u>V</u> ælg denne objekttype:                                    |                  |
| Brugere, Grupper, eller Indbyggede sikkerhedskonti                | Objekttyper      |
| <u>F</u> ra denne placering:                                      |                  |
| HELGE-PC                                                          | Placeringer      |
| <u>S</u> kriv objektnavnet, der skal vælges ( <u>eksempler</u> ): |                  |
| Alle                                                              | Kontrollér navne |
|                                                                   |                  |
| <u>Avanceret</u>                                                  | OK Annuller      |

Skriv "Alle" og klik på OK.

| Jilladelser for Integra32                 |                     | ×      |  |
|-------------------------------------------|---------------------|--------|--|
| Sikkerhed                                 |                     |        |  |
| Objektnavn: C:\Program Files              | (x86)\rbh\Integra32 | 2      |  |
| <u>G</u> ruppe-eller brugemavne:          |                     |        |  |
| & CREATOR OWNER                           |                     |        |  |
| SYSTEM                                    |                     |        |  |
| Administratorer (helge-Pc\Ad              | ministratorer)      |        |  |
| & ALLE                                    |                     |        |  |
| Brugere (helge-Pc\Brugere)                |                     |        |  |
| K IrustedInstaller                        |                     |        |  |
|                                           | <u>T</u> ilføj      | Fjem   |  |
| Tilladelser for ALLE                      | Tillad              | Afvis  |  |
| Fuld kontrol                              | <b>V</b>            |        |  |
| Redigering                                | <b>V</b>            |        |  |
| Læsning og kørsel                         | 1                   |        |  |
| Visning af mappeindhold                   | <b>v</b>            |        |  |
| Læsning                                   | <b>V</b>            | -      |  |
| Lær mere om adgangskontrol og tilladelser |                     |        |  |
| ок                                        | Annuller            | Anvend |  |

Marker "Alle" og sæt flueben ved "Fuld kontrol". Klik på Anvend og OK.

Luk nu alle vinduer.

Nu kan du starte programmet op for første gang.

Virtuel database - sletning

## Efter installationen og før du starter Integra32 er det vigtigt, at du laver en deling af Integra32-mappen.

Hvis du ikke deler mappen C:\Programmer (Programmer (x86)\RBH\Integra32 vil systemet generere en virtuel database på denne placering: <u>C:\Users\[USERNAME]\AppData\Local\VirtualStore\</u>

Der vil blive dannet en fil der hedder: AxuserLT.mdb. Slet denne fil.